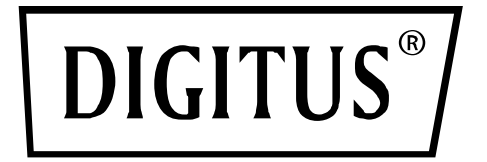

# Caja externa USB 2.0 de 2.5"

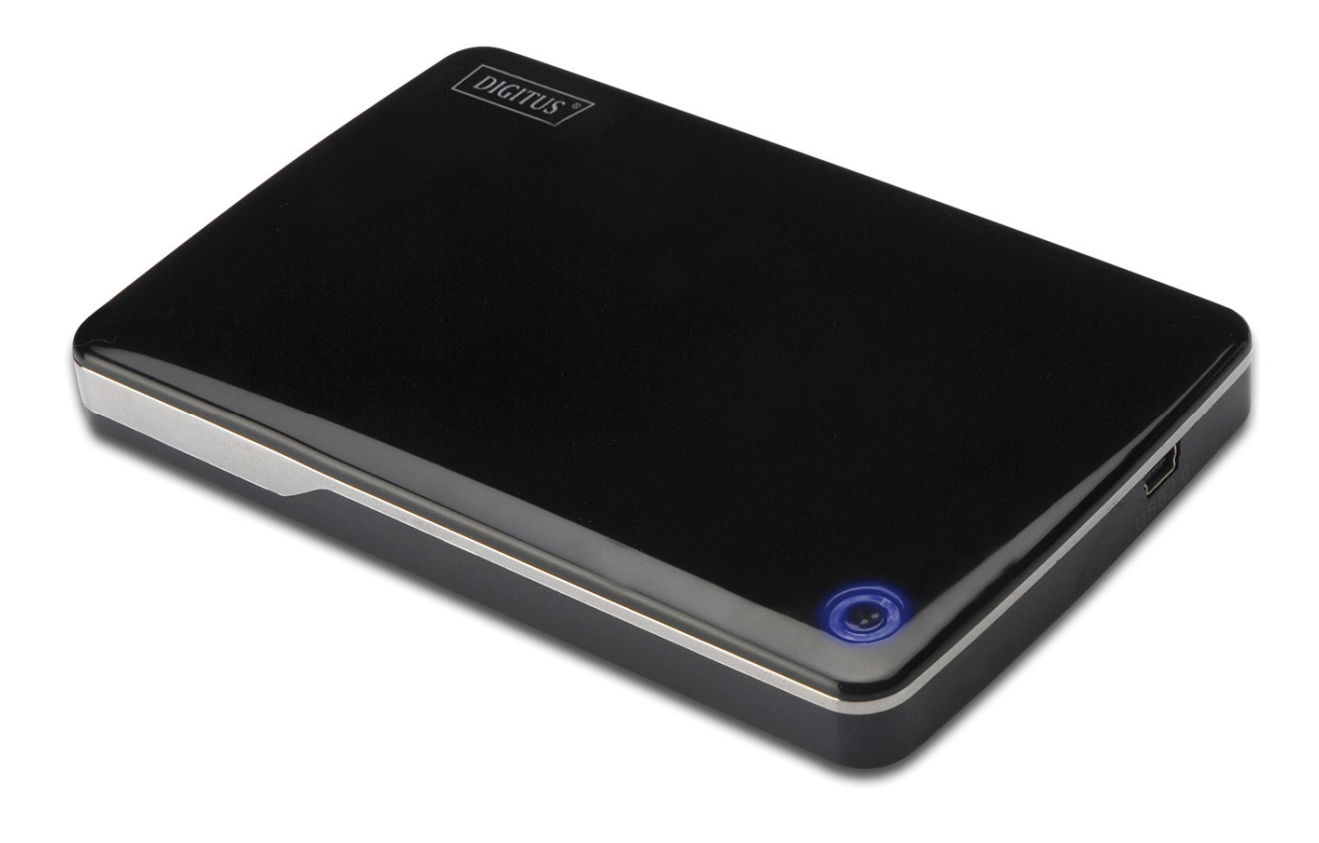

Manual del usuario DA-71001 • DA-71002

# Prólogo

¡Enhorabuena por la compra de nuestro producto! Le enseñaremos un nuevo concepto de almacenamiento de datos seguro y cómodo. Es un placer para nosotros ofrecerle la mejor solución para aumentar la capacidad de su Disco Duro interno y mejorar la fiabilidad de sus datos en un PC o en un Mac. Antes de usar el producto, por favor lea detenidamente este manual para conocer mejor el producto.

## I. Requisitos del sistema

Requisitos de Hardware:Sistemas PC, Notebook o Mac con puerto USB libreSistemas operativos:Windows 10/8/7/Vista/XP/2000, Mac OS 10.4 superior.

## II. Características

- Apto para Discos Duros IDE 2.5" (6,35cm) estándar (DA-71001);
  o Discos Duros SATA 2.5" (6,35cm) estándar (DA-71002)
- Compatible USB 2.0 para las interfaces IDE (DA-71001) / SATA (DA-71002)
- Velocidad máxima de transferencia de datos 480 Mb/s
- Soporta conexión en caliente y es compatible Plug&Play
- Alimentación eléctrica: alimentación por bus USB o auto-alimentado
- Soporta Windows 10/8/7/Vista/XP/2000, y Mac 10.x o superior

## III. Contenido del paquete

Antes de usar este producto, por favor compruebe el contenido del paquete. Si no es correcto, por favor contacte con su vendedor local inmediatamente.

- Caja USB 2.0 para HDD externo de 2.5"
- Cable de conexión USB 2.0
- Guía de instalación rápida
- CD de soporte del producto (Manual del usuario en varios idiomas)

## IV. Instalación del hardware

- 1. Deslice el botón deslizante a la posición [OPEN](ABRIR).
- 2. Deslice la cubierta superior hacia la dirección del conector USB.
- 3. Quite la cubierta superior.

3

- Conecte correctamente el HDD IDE al conector IDE de 44pines (DA-71001);
  o el HDD SATA al conector SATA (DA-71002), comprobando que quede asegurado.
- 5. Vuelva a colocar la cubierta superior sobre la caja principal, y deslícela hacia el botón deslizante.
- 6. Deslice el botón deslizante a la posición [CLOSE](CERRAR).

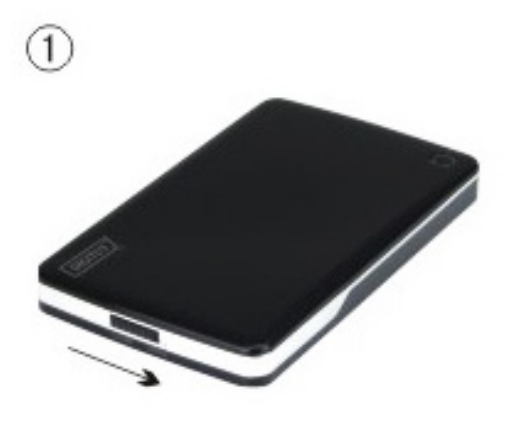

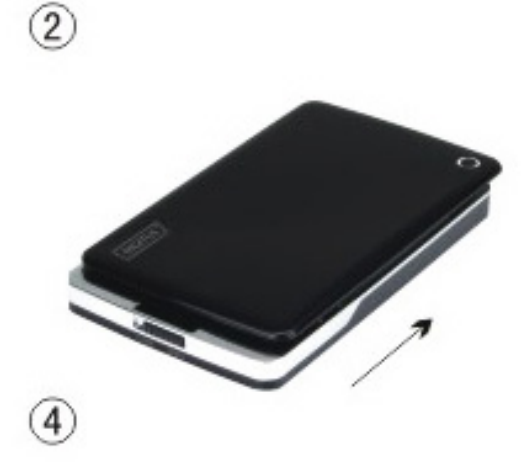

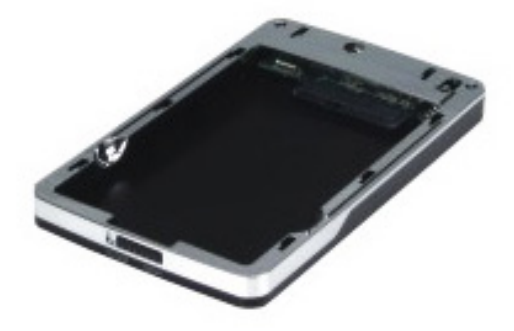

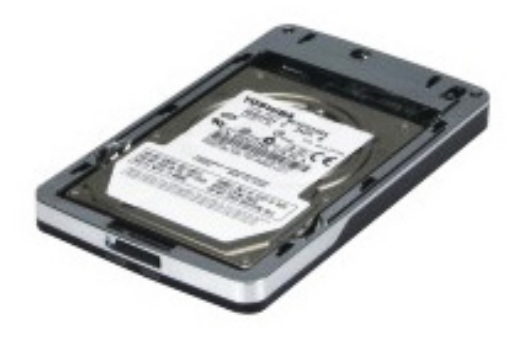

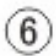

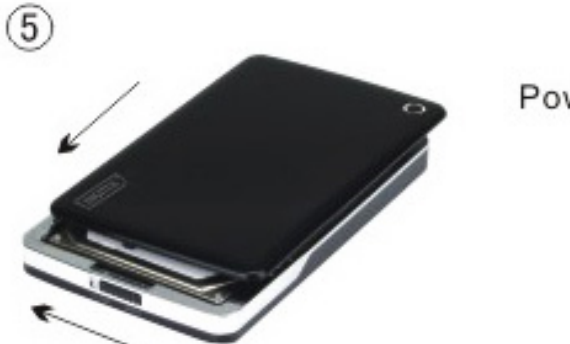

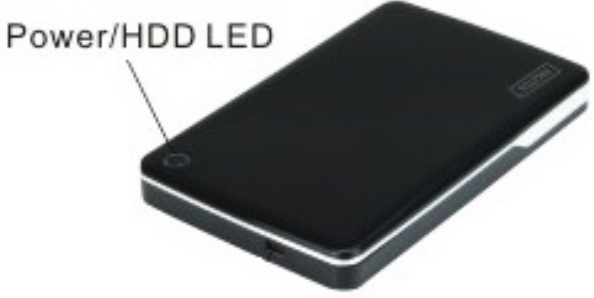

## V. Instalación del controlador

#### a. Con sistema operativo Windows 7/8/10/Vista/XP/2000: no necesita controlador

¡Los sistemas operativos Windows 7/8/10/Vista/XP/2000 detectarán el nuevo hardware y terminarán

la configuración automáticamente! Al finalizar aparecerá un icono en el área inferior derecha de la barra del sistema como el que se indica a continuación:

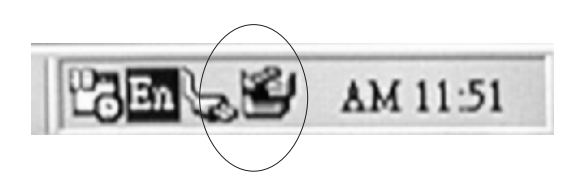

¡Enhorabuena, ya puede disfrutar de este producto!

#### b. Configuración en un sistema operativo Mac OS

Si su sistema es un Mac OS 10.4 o superior, el sistema detectará e instalará el hardware automáticamente; si el sistema es Mac OS8.6, tendrá que descargar el soporte de configuración "USB Mass Storage Support 1.3.5" desde la página de soporte de Software.

Sitio Web: http://www.apple.com/support

## VI. Alimentación eléctrica

Normalmente en modo de alimentación por bus-USB el hardware funciona con normalidad, pero si el HDD instalado necesita más de 500mA para funcionar o trabaja de modo inestable usando solamente la alimentación del bus-USB, debería conectar una fuente de alimentación externa en esta unidad:

#### Conectar el cable de alimentación USB extendida:

- 1. Conecte la caja HDD instalada al puerto USB/FW de su ordenador con el cable múltiple USB 2.0/FW.
- 2. Conecte el conector rojo de alimentación USB extendida montado en el cable múltiple USB2.0 de la caja, a otro puerto USB libre en su ordenador.

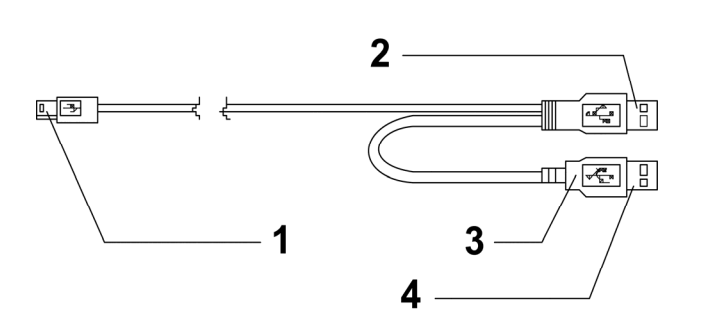

- 1 Al puerto mini-USB de la caja externa
- 2 Conector USB de datos
- 3 Color: ROJO4 Conector USB
  - Conector USB de alimentación

## VII. Desconectar la caja externa

Antes de desconectar la caja externa de su ordenador, por favor siga el procedimiento para quitar el hardware de forma segura:

- 1). Haga 'clic' sobre el icono en el **[Desktop](Escritorio)** de su ordenador.
- Le aparecerá un mensaje de [Safely Remove Hardware](Quitar hardware de forma segura), haga 'clic' sobre el botón [Stop](Parar).
- 3). Aparecerá el mensaje **[It is now safe to remove the USB device](Ahora puede quitar el dispositivo USB de forma segura)**, cierre la [Safely Remove Hardware](Quitar hardware de forma segura) ventana.
- 4). Desconecte el conector de alimentación USB extendida si lo estaba utilizando.

¡Ahora puede terminar de desconectar la caja externa con seguridad!

## VIII. Formatear un nuevo disco duro

Si está usando un HDD nuevo, debe formatearlo antes de usarlo. Por favor, siga los pasos siguientes para formatear un disco duro nuevo:

- 1). Haga 'clic derecho' en [My Computer](Mi PC) y seleccione [Manager](Administrador).
- El sistema mostrará la ventana de "Computer Manager (Administrador de PC)", y haga 'clic' [Disk Manager](Administrador del disco) en la ventana de la izquierda.
- 3). En la ventana de la derecha le aparecerá el mensaje de un nuevo disco duro bajo el disco del sistema, como [Seagate....].
- 4). Haga 'clic' sobre el nuevo disco duro, y seleccione [Delete partition](Eliminar partición).
- 5). Haga 'clic-derecho' sobre el nuevo disco duro, y seleccione [New partition](Nueva partición).
- 6). Haga 'clic-derecho' sobre el nuevo disco duro, y seleccione [New logical drive](Nueva unidad lógica).
- 7). Haga 'clic-derecho' sobre el nuevo disco duro, y seleccione [Format disk drive](Formatear unidad de disco).
- 8). Ahora ya ha formateado el nuevo disco duro, entonces en [My Computer](Mi PC) le aparecerá el nuevo disco duro y podrá usarlo.